## **Topics:** Your Guide to registering yourself to our online channels

- **Online Banking**
- USSD Banking
- Online Banking

## Go to the Link: https://www.zemenbank.com.et/zemenib/

Note: Before proceeding, please note that you have an account at Zemen bank and you have no prior access to our channel

To register yourself on Interne Banking:

- 1. Go to the link provided above
- 2. Click "Login to your account
- 3. Click register
- 4. Fill the following information
  - a. Account Number
  - b. Your Name
  - c. Username, your user name must be unique, please choose unique username, for example your name and the first character of your last name, etc.
  - d. choose your password and Confirm
  - e. Select from which channel you would like to receive One Time password
  - f. Confirm and you are good to go

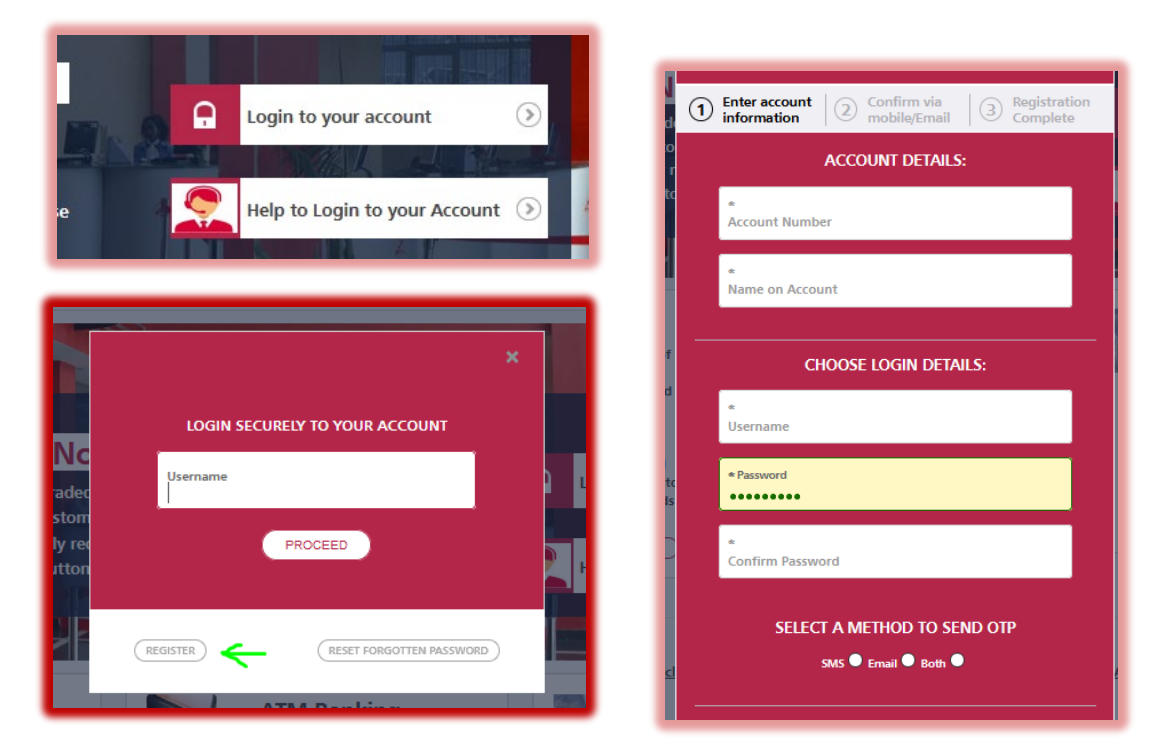

## • USSD Banking

Note: USSD servervice can be used on any devices without Internet Connection. *Note also that, before proceeding, you have an account at Zemen bank* and you have *no prior* access to our channel. Please use the screenshots for more clarifications

To register yourself on USSD:

- 1. Dial to a short code : \*844#
- 2. Select "Forgot/Set PIN"
- 3. Select "Request OTP"

*Note: Select "Continue –if…" option if you requested OTP before and not use to reset your password* 

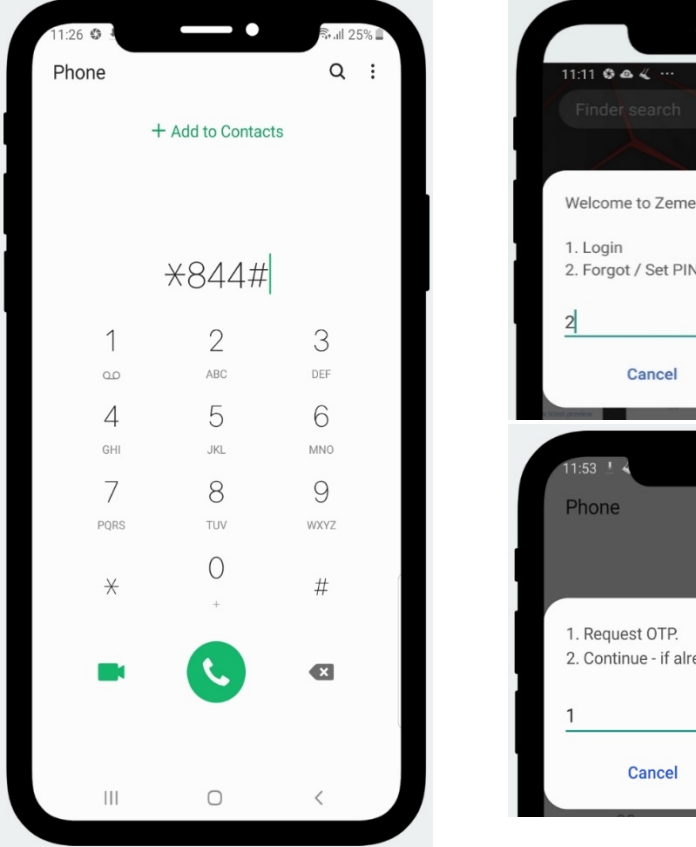

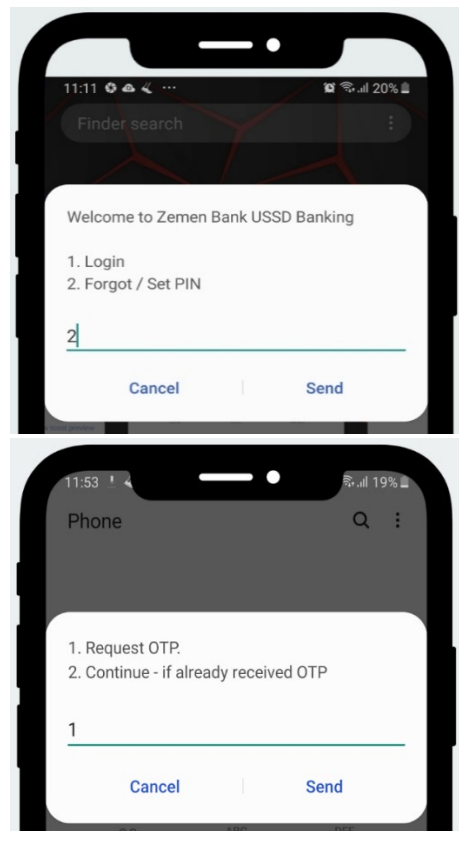

## After requesting OTP

A screen that let you to provide the last 4-digit of any of your account number pop-up.

- 1. Enter your last four digit you your account
- 2. Six digit OTP should come to you Mobile(Please contact the bank if you are not receiving OTP)
- 3. Press 1 to continue
- 4. Enter the OTP you received on step two above and press Send

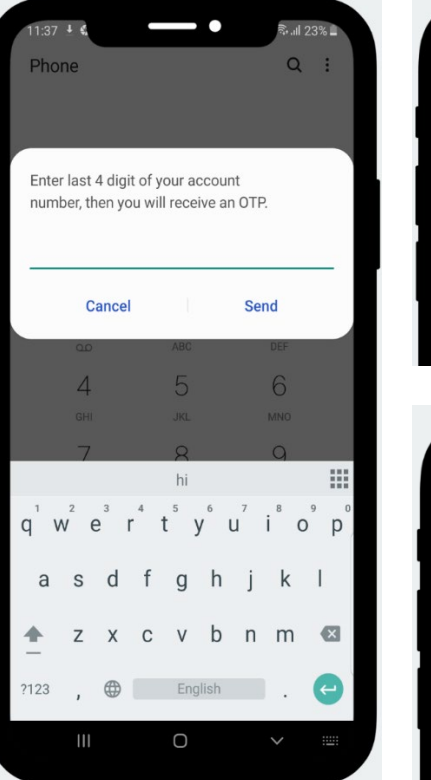

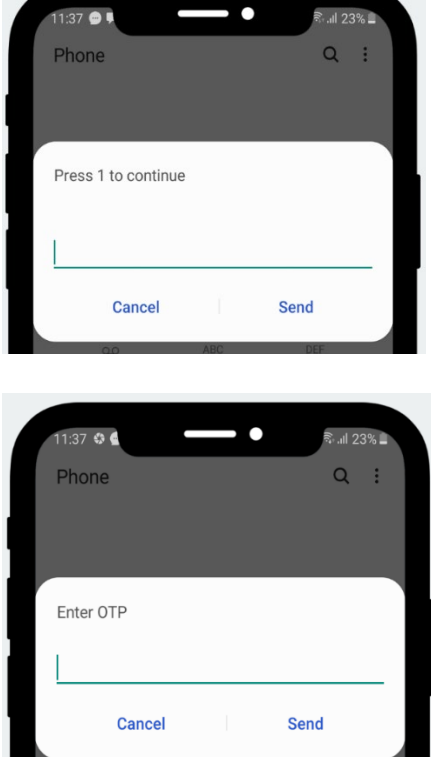

After entering the OTP:

A Screen that let you enter your Personal Identification Number (PIN) appear. Please enter only four digit, this is your password and should be kept safe

- 1. Enter you four digit number only PIN and press Send
- 2. Press 1 to login with the PIN you use on the above step
- 3. If you follow the above step , you should see the screen that Welcome you

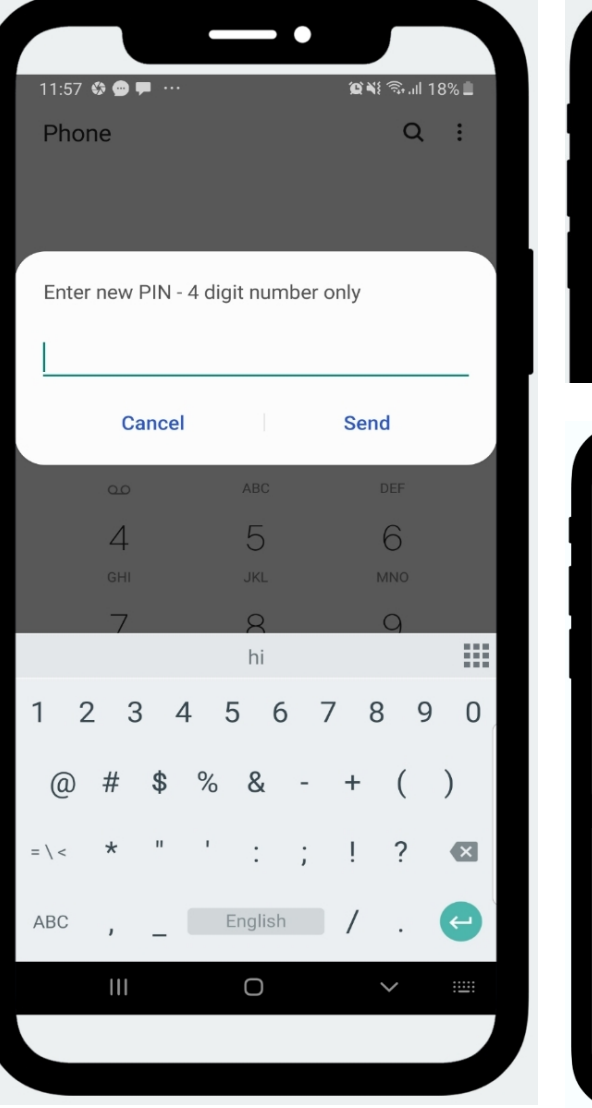

| 11:57 🚯 💬 🇭 …                | 😭 ¥ 🖘 .ାା 18% 🗎 |
|------------------------------|-----------------|
| Phone                        | Q :             |
|                              |                 |
| Forgot / Set PIN successful! |                 |
| Enter 1 to Login             |                 |
|                              |                 |
|                              |                 |
|                              |                 |
| Concel                       | Cond            |

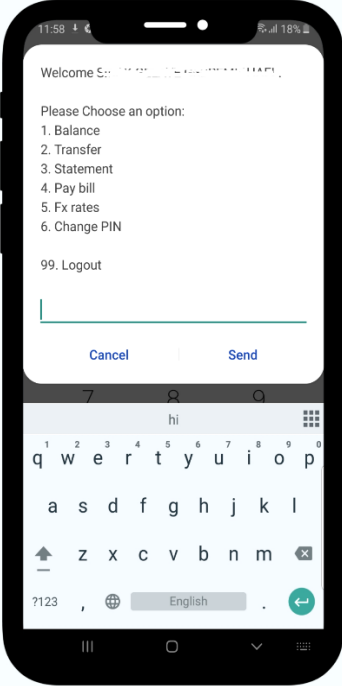